| •                                     |                                                                         | Pagina  | Elaboración   | - 0    |
|---------------------------------------|-------------------------------------------------------------------------|---------|---------------|--------|
| 23                                    | SISTEMA INTEGRAL ADMINISTRATIVO DE<br>CONTRALORÍAS DE ESTADO<br>(SIACE) | 1/36    | 14/09/2016    | U SACE |
| Sistema Nacional<br>de Control Fiscal | MANUAL DE USUARIO                                                       | Versión | Actualización |        |
|                                       | GESTION DE CONTRATO                                                     | 1.0     | 25/05/2017    |        |

# Manual de Usuario del Módulo Gestión de Contrato Versión 1.0

Mayo 2017

| •                                     |                                                                         | Pagina         | Elaboración                 | - 0          |  |
|---------------------------------------|-------------------------------------------------------------------------|----------------|-----------------------------|--------------|--|
|                                       | SISTEMA INTEGRAL ADMINISTRATIVO DE<br>CONTRALORÍAS DE ESTADO<br>(SIACE) | 2/ 36          | 14/09/2016                  | CO VE        |  |
| Sistema Nacional<br>de Control Fiscal | MANUAL DE USUARIO<br>GESTIÓN DE CONTRATO                                | Versión<br>1.0 | Actualización<br>25/05/2017 | <b>SIACE</b> |  |
| Asunto:                               | HISTORIAL DE REVISIÓN                                                   |                |                             |              |  |

| FECHA      | VERSIÓN | DESCRIPCIÓN                                                                                                    | AUTOR                     | CONTRALORÍA |
|------------|---------|----------------------------------------------------------------------------------------------------|---------------------------|-------------|
| 14/08/2016 | 1.0     | Elaboración                                                                                                    | José A. Pereda J.         | Sucre       |
| 15/09/2016 | 1.0     | Revisión                                                                                                    | Marianne Pereda           | Sucre       |
| 19/05/2016 | 1.0     | Actualización                                                                                                    | José A. Pereda J.         | Sucre       |
| 25/05/2017 | 1.0     | Revisión                                                                                                    | Fernando<br>Mendoza       | Sucre       |
| 26/05/2017 | 1.0     | Revisión y Actualización<br>de Cumplimiento de la<br>Metodología para el<br>Desarrollo de Manuales<br>de Usuarios. | Ing. María J<br>Rodríguez | Monagas     |

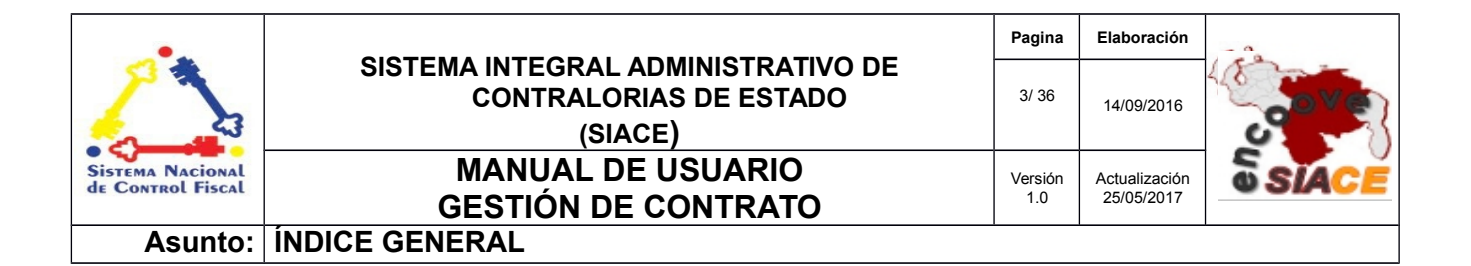

| GENERALIDADES DEL MANUAL               | Pág. |
|----------------------------------------|------|
| Introducción                           | 5    |
| Objetivo                               | 6    |
| Alcance                                | 6    |
| Requerimientos del Sistema             | 7    |
| Hardware                               | 7    |
| Software                               | 7    |
| GUÍA DE USOS                           | 8    |
| 1. Proyecto de Contrato                | 12   |
| 1.1 Nuevo Proyecto                     | 12   |
| 1.2 Listado de Proyectos               | 19   |
| 1.3 Listado de Proyectos por Redactar  | 20   |
| 1.4 Listado de Proyectos por Revisar   | 20   |
| 1.5 Listado de Proyectos por Conformar | 21   |
| 1.6 Listado de Proyectos por Aprobar   | 22   |
| 2. Contratos                           | 22   |
| 2.1. Listado de Contratos              | 23   |
| 2.2. Listar Obligaciones Contratos     | 23   |
| 2.3. Listar Ordenes                    | 25   |
| 3. Compromisos                         | 27   |
| 3.1. Listar Compromisos                | 27   |
| 3.2. Revisar Compromisos               | 29   |
| 3.3. Aprobar Compromisos               | 29   |
| 4. Addendum                            | 30   |
| 4.1. Listar Addendum                   | 30   |
| 4.2. Revisar Addendum                  | 31   |
| 4.3. Aprobar Addendum                  | 32   |
| 5. Maestro                             | 33   |

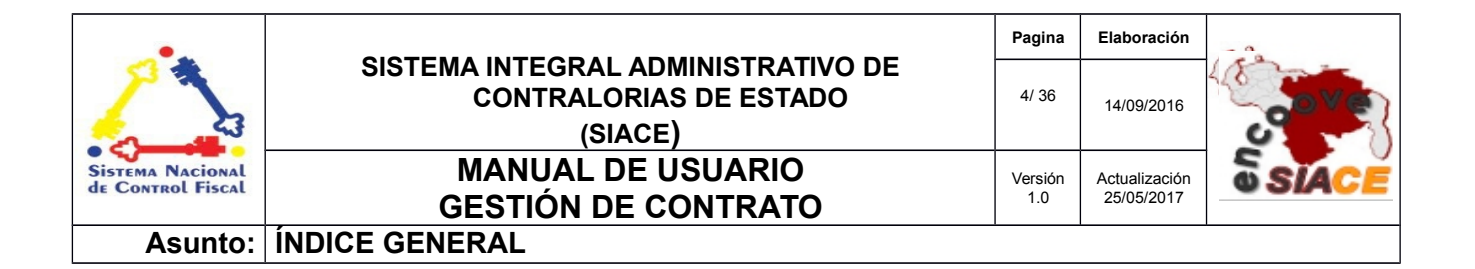

| 5.2             | 1. Encabezados               | 33 |
|-----------------|------------------------------|----|
| 5.2             | 2. Registrar Encabezados     | 33 |
| 5.3             | 3. Modificar Encabezados     | 34 |
| 6. Reportes PDF |                              | 34 |
| 6.1             | 1. Proyecto de Contratos PDF | 34 |
| 6.2             | 2. Contrato PDF              | 35 |
| 6.3             | 3. Contrato Detalles PDF     | 36 |
| DEFINICIÓ       | ÓN DE TÉRMINOS               | 37 |

| •                                     |                                                                         | Pagina         | Elaboración                 | - 0          |
|---------------------------------------|-------------------------------------------------------------------------|----------------|-----------------------------|--------------|
| 23                                    | SISTEMA INTEGRAL ADMINISTRATIVO DE<br>CONTRALORÍAS DE ESTADO<br>(SIACE) | 5/ 36          | 14/09/2016                  | <b>Sove</b>  |
| Sistema Nacional<br>de Control Fiscal | MANUAL DE USUARIO<br>GESTIÓN DE CONTRATOS                               | Versión<br>1.0 | Actualización<br>15/09/2016 | <b>SIACE</b> |
| Asunto:                               | INTRODUCCIÓN                                                            |                |                             |              |

La necesidad de evaluar la viabilidad de determinadas soluciones a los diferentes problemas o necesidades de una Institución con un presupuesto variable, es una condición que permite tener a la mano varias posibles soluciones a la mano en cuanto este disponible los recursos para el mismo y dar solución de manera eficiente a dichos problemas o necesidades.

El módulo de Gestión de Contratos ofrece formularios sencillos para el ingreso de la información en una primera instancia, para que luego la redacción de dicho proyecto de Contrato sea transcrito de forma mas cómoda por el usuario. Ofrece de forma ordenada varios niveles de aprobación al proyecto para que su revisión se de forma minuciosa, una vez el proyecto de contrato es aprobado por la máxima autoridad asignada pasa a ser una contrato para su inmediata ejecución.

El funcionamiento de este módulo depende de dos (02) módulos pilares del sistema SIACE como son los módulos Cuentas por Pagar y Logística, los cuales le proveen mediante botones, accesos directos a los formularios para la creación de las obligaciones y el registro de un nuevo proveedor respectivamente, así como su lógica de negocio.

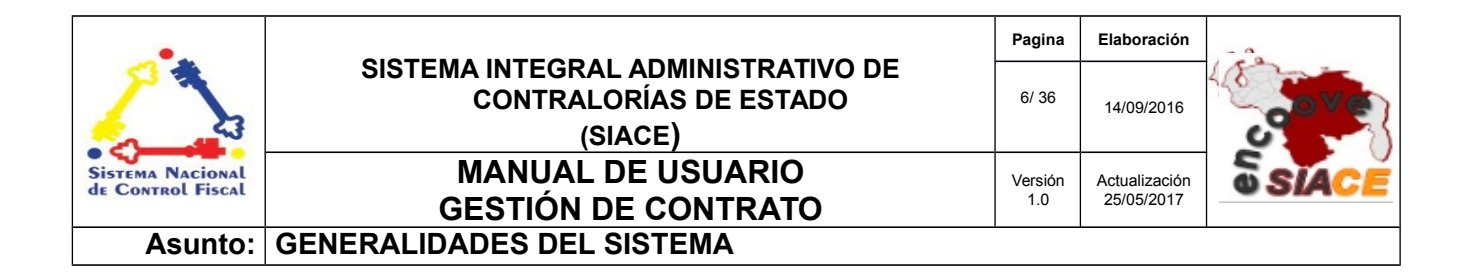

# 1 Objetivo

Instruir al usuario final sobre la configuración y uso del módulo de Gestión de Contratos perteneciente al Sistema Integral Administrativo de Contralorías de Estado (SIACE).

### 2 Alcance

El módulo de Gestión de Contratos consta de la siguiente estructura:

- Proyectos de Contrato: Se encarga de llevar a cabo la creación de los proyectos de contratos, desde su redacción, modificación, visualización en pdf y anulación, como de llevar un orden en sus diferentes estados de aprobación.
- Contratos: Ofrece un listado con los contratos que ya han logrado pasar de proyecto de contratos.
- ✓ Maestros: Listado de datos para el funcionamiento del módulo.
- ✓ Reportes: Permite la visualización de los diferentes tipos de reporte que ofrece el módulo.

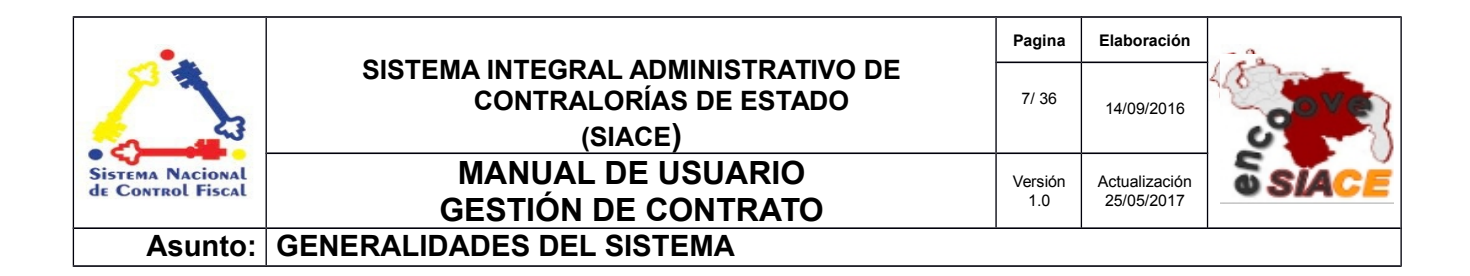

# 3 Requerimientos del Sistema

Los requerimientos mínimos y máximos para la ejecución del módulo de Gestión de Contrato son los siguientes:

### ✓ Hardware

| Hardware    | Mínimo           | Máximo |
|-------------|------------------|--------|
| Procesador  | Intel Core 2 Duo | 17     |
| Disco Duro  | 80 GB            | 6 TB   |
| Memoria RAM | 512 MB           | 32 GB  |

#### ✓ Software

| Software          | Mínimo                     | Máximo                     |
|-------------------|----------------------------|----------------------------|
| Sistema Operativo | Windows xp, Ubuntu 14      | Windows 10, Ubuntu 16      |
| Navegador Web     | Mozilla Firefox 45, Chrome | Mozilla Firefox 47, Google |
|                   | 2015                       | Chrome 2016                |

| •                                     |                                                                         | Pagina         | Elaboración                 |              |
|---------------------------------------|-------------------------------------------------------------------------|----------------|-----------------------------|--------------|
| 2                                     | SISTEMA INTEGRAL ADMINISTRATIVO DE<br>CONTRALORÍAS DE ESTADO<br>(SIACE) | 8/ 36          | 14/09/2016                  | and a        |
| Sistema Nacional<br>de Control Fiscal | MANUAL DE USUARIO<br>GESTIÓN DE CONTRATO                                | Versión<br>1.0 | Actualización<br>25/05/2017 | <b>SIACE</b> |
| Asunto:                               | GUÍA DE USOS                                                            |                |                             |              |

El módulo de Gestión de Contratos ofrece un conjunto de funcionalidades expresadas en el menú correspondiente al módulo. Se encuentran ordenados secuencialmente siguiendo los patrones de ejecución de las tareas propias , propiciando un menú estable y pensado para las necesidades de los usuarios finales, además de contar con validaciones internas con el fin de evitar futuros fallos.

A continuación se muestra la pantalla inicio de sesión del Sistema Integral Administrativo de Contralorías de Estado (Ver Figura N.º 1).

| SIACE                                                     |   |
|-----------------------------------------------------------|---|
| SISTEMA INTEGRAL ADMINISTRATIVO<br>CONTRALORIA DEL ESTADO |   |
| Usuario:                                                  |   |
| Ingrese su Usuario aquí<br>Contraseña:                    |   |
| Ingrese su Contraseña aquí                                |   |
| Iniciar Sesión                                            |   |
|                                                           | 4 |

Figura N° 1. INICIO DE SESIÓN SIACE

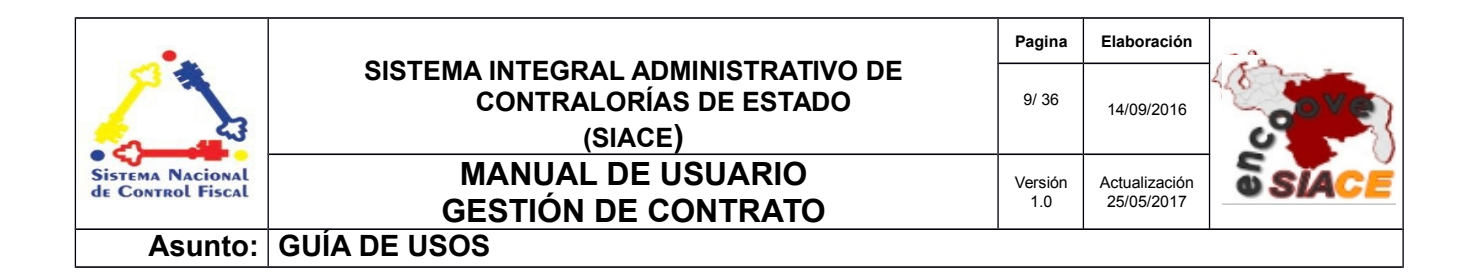

El Sistema Integral Administrativo Contraloría del Estado Sucre (SIACE), presenta la pantalla de inicio de sesión. Para el ingreso al módulo de Gestión de Contrato se requiere el usuario y la contraseña seguido por el botón de "Iniciar Sesión".

Automáticamente el sistema verifica la permisología del usuario y genera el menú correspondiente en la pantalla de trabajo, como se muestra a continuación (Ver Figura N.º 2).

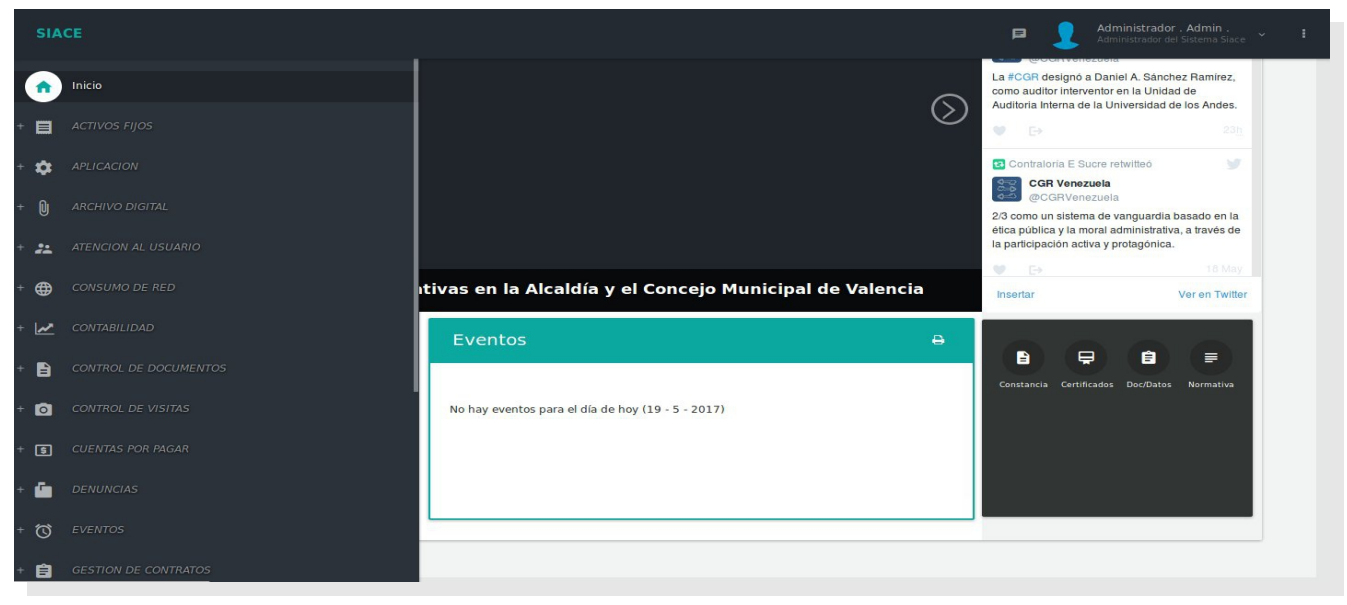

Figura N° 2. PANTALLA PRINCIPAL DEL SIACE

Para acceder al módulo de GESTIÓN DE CONTRATO se procede con desplegar la lista de opciones mediante el siguiente icono del menú (Ver N.º Figura 3).

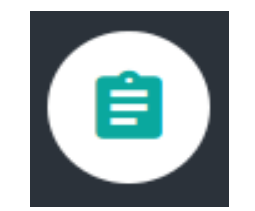

Figura N° 3. ICONO DEL MÓDULO DE GESTIÓN DE CONTRATO

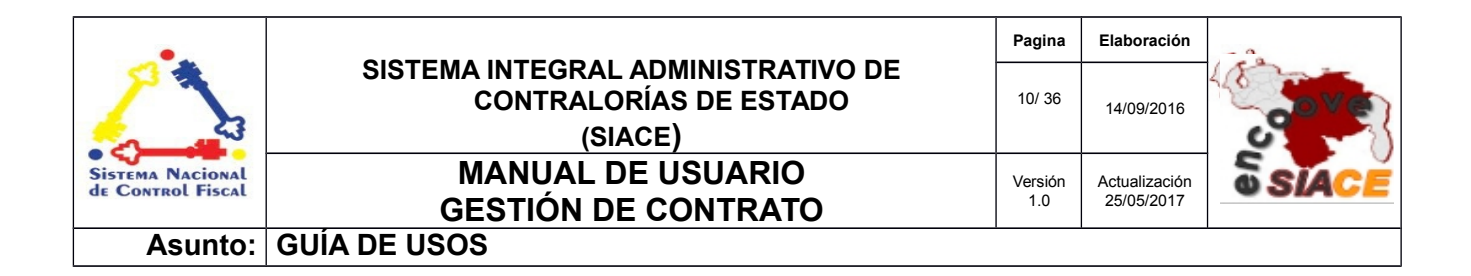

Al desplegar el listado, se muestran las opciones del menú correspondiente al módulo de Gestión de Contrato (Ver Figura N.º 4).

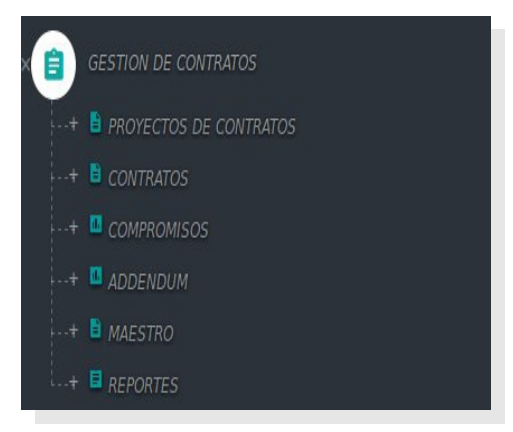

Figura N° 4. MENÚ DEL MÓDULO DE GESTIÓN DE CONTRATO

# LISTADO DE ICONOS DEL MÓDULO DE GESTIÓN DE CONTRATO

La Tabla 1 muestra los iconos correspondientes a una operación en específico.

| N° | Nombre del Icono | Descripción                         | Icono                                                                                                    |
|----|------------------|-------------------------------------|----------------------------------------------------------------------------------------------------|
| 1  | Ver              | Icono de visualización de elementos | $\begin{tabular}{ c c } \hline \hline \hline \hline \hline \hline \hline \hline \hline \hline \hline \hline \hline \hline \hline \hline \hline \hline \hline$ |
| 2  | Editar           | Icono para editar elementos         |                                                                                                    |

Tabla 1. LISTADO DE ICONOS DEL MÓDULO DE GESTIÓN DE CONTRATO.

| •                                     |                                                                         | Pagina         | Elaboración                 | - 0          |
|---------------------------------------|-------------------------------------------------------------------------|----------------|-----------------------------|--------------|
| 2                                     | SISTEMA INTEGRAL ADMINISTRATIVO DE<br>CONTRALORÍAS DE ESTADO<br>(SIACE) | 11/ 36         | 14/09/2016                  | 30Ve         |
| Sistema Nacional<br>de Control Fiscal | MANUAL DE USUARIO<br>GESTIÓN DE CONTRATO                                | Versión<br>1.0 | Actualización<br>25/05/2017 | <b>SIACE</b> |
| Asunto:                               | GUÍA DE USOS                                                            |                |                             |              |

| N° | Nombre del Icono    | Descripción                                                                                        | Icono |
|----|---------------------|----------------------------------------------------------------------------------------------------|-------|
| 3  | Bitácora            | Icono para visualizar los movimientos que ha tenido el documento.                                  | 2     |
| 4  | Aprobar             | Icono para representar el incremento de un nivel aprobatorio al documento.                         |       |
| 5  | Listar Obligaciones | Icono que representa la visualización un listado de las obligaciones relacionadas con el contrato. |       |
| 6  | Listar Addendums    | Icono que representa la visualización un listado de los addendums relacionados con el contrato.    |       |
| 7  | Nuevo Addendums     | Icono que muestra el formularioa para la creación de<br>addendums                                  | 8     |
| 8  | PDF                 | Visualización del documento en formato PDF.                                                        |       |
| 9  | Eliminar            | Icono para eliminar elementos                                                                      |       |

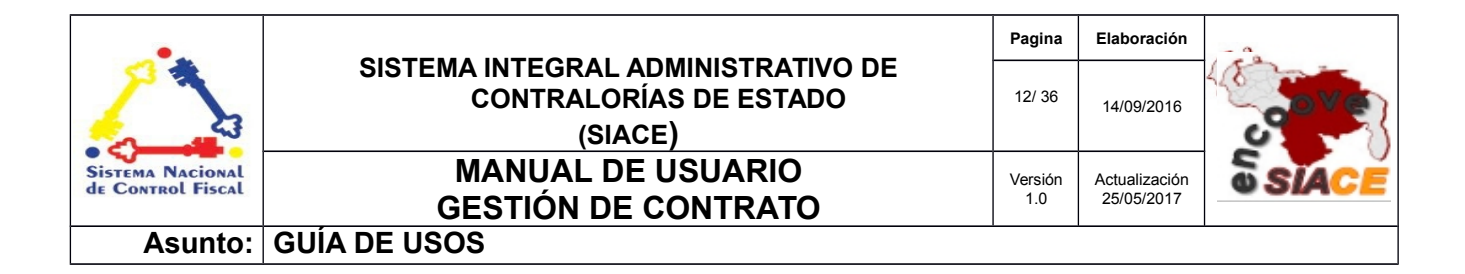

# FUNCIONALIDADES DE GESTIÓN DE CONTRATO

# PROYECTOS DE CONTRATO

Las operaciones correspondientes a Listado de Proyectos son las siguientes:

• Listado de Proyectos.

Registrar Proyecto de Contrato

- Listado de Proyectos por Redactar.
- Listado de Proyectos por Revisar.
- Listado de Proyectos por Conformar.
- Listado de Proyectos por Aprobar.

Nuevo Proyecto de Contrato : Presenta un formulario dividido en 5 secciones:

**General:** En esta sección se ingresan los datos relacionados con la dependencia que lo solicita, el tipo de contrato, el proveedor, el objeto del contrato y su monto (**Ver Figura 5**).

| GENERAL            | 2<br>DETALLES | 3<br>OBLIGACIONES                   | 4<br>PARTIDAS PRESUPUESTARIAS | 5<br>DETALLES PRESUPUESTARIOS |
|--------------------|---------------|-------------------------------------|-------------------------------|-------------------------------|
| olicitado Por      |               | Proveedor                           |                               | ٩                             |
| ipo de Contrato    |               | Documento del Re                    | presentante                   |                               |
| plicable a         |               | Representante                       |                               |                               |
| bjeto del Contrato |               | Tipo de Servicio:<br>IVA GENERAL 12 | 2%                            | ~                             |
| lonto Bs.          |               |                                     |                               |                               |
|                    |               |                                     |                               | Rancelar 🗎 guardar            |
|                    |               |                                     |                               | Siguiente                     |

Figura N° 5. GENERAL

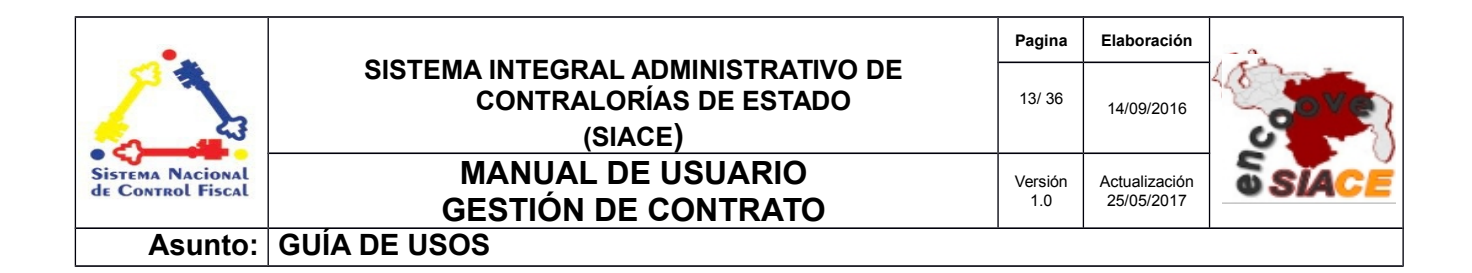

Proveedor: Procede a seleccionar el proveedor. (Ver Figura 6).

| Listado d  | de Proveedores |                |             |          |
|------------|----------------|----------------|-------------|----------|
| lostrar 10 | -              |                | Q Ces       | Columnas |
| Persona    | Descripcion    | Nro. Documento | Doc. Fiscal |          |
|            |                |                |             |          |

#### Figura N° 6. PROVEEDOR

**Detalles:** Presenta campos como el de la Vigencia de contrato, fecha de la firma, su forma y el lugar de pago (Ver Figura N.º 7).

| GENERAL<br>Vigencia desde: | DETALLES | OBLIGACIONES | PARTIDAS PRESUPUESTARIAS | DETALLES PRESUPUESTARIOS |
|----------------------------|----------|--------------|--------------------------|--------------------------|
| Fecha de Entrada           |          |              |                          |                          |
| Forma de Pago              |          | ł            |                          |                          |
| Lugar de Pago              |          |              |                          |                          |
|                            |          |              |                          | Racancelar Ruardar       |
| Previo                     |          |              |                          | Siguiente                |

Figura N° 7. DETALLES

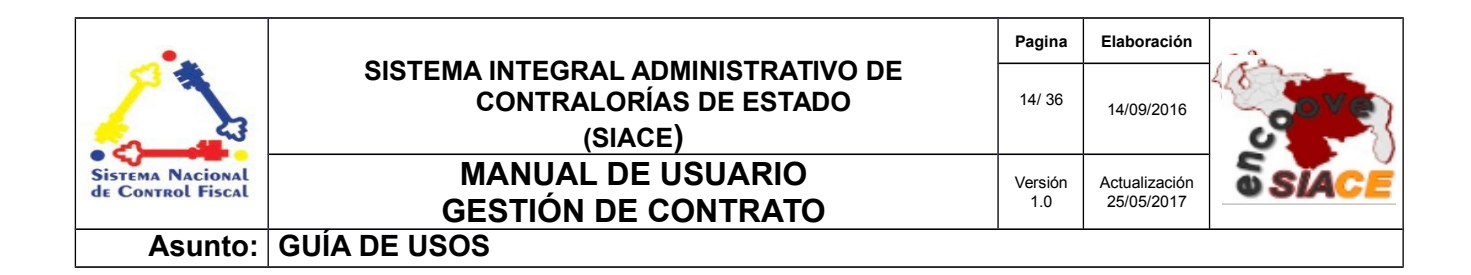

**Obligaciones:** Sección dedicada para la redacción de las obligaciones del órgano contratante como las del contratado y las posibles observaciones del contrato (Ver Figura N.º 8).

| Registrar Proyecto de Contrato               |               |                   |                               | ×                             |
|----------------------------------------------|---------------|-------------------|-------------------------------|-------------------------------|
| GENERAL<br>Obligaciones del Órgano Contrante | 2<br>DETALLES | 3<br>OBLIGACIONES | 4<br>Partidas presupuestarias | 5<br>DETALLES PRESUPUESTARIOS |
| Obligaciones del Contratado                  |               |                   |                               |                               |
| Observaciones                                |               |                   |                               |                               |
|                                              |               |                   |                               | Rancelar H Guardar            |
| Previo                                       |               |                   |                               | Siguiente                     |

Figura N° 8. OBLIGACIONES DEL CONTRATO

**Partidas Presupuestarias:** Se presenta un apartado para seleccionar y agregar las partidas relacionadas con el contrato y así estimar el monto total colocado en el primer paso del formulario "GENERAL" (Ver Figura N.º 9).

| •                                     |                                                                         | Pagina         | Elaboración                 | - 0          |
|---------------------------------------|-------------------------------------------------------------------------|----------------|-----------------------------|--------------|
| 2                                     | SISTEMA INTEGRAL ADMINISTRATIVO DE<br>CONTRALORÍAS DE ESTADO<br>(SIACE) | 15/ 36         | 14/09/2016                  | <b>Sove</b>  |
| Sistema Nacional<br>de Control Fiscal | MANUAL DE USUARIO<br>GESTIÓN DE CONTRATO                                | Versión<br>1.0 | Actualización<br>25/05/2017 | <b>SIACE</b> |
| Asunto:                               | GUÍA DE USOS                                                            |                |                             |              |

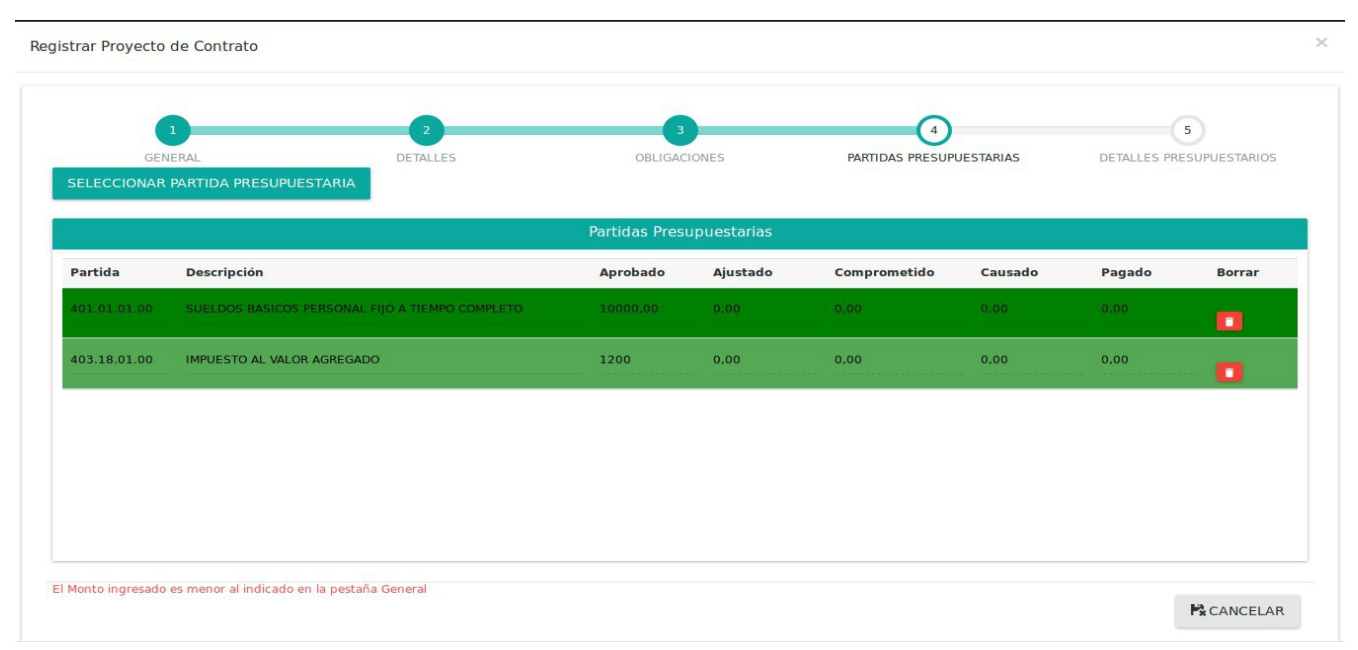

Figura N° 9. PARTIDAS PRESUPUESTARIAS

**Seleccionar Partidas Presupuestarias:** Listado con la lista de las partidas presupuestarias con los datos comunes como presupuestado, ajustado, comprometido, disponible y una nueva columna que representa el monto pre-comprometido por proyectos de contratos, que representa el monto acumulado por partida en los proyectos de contrato de manera que su visualización sea óptima a la hora de destinar los recursos a partidas con poco presupuesto disponible, este monto se almacena de forma aparte en una tabla del módulo de Gestión de Contrato para llevar de manera más limpia los montos asociados a los posibles contratos (Ver Figura N.º 10).

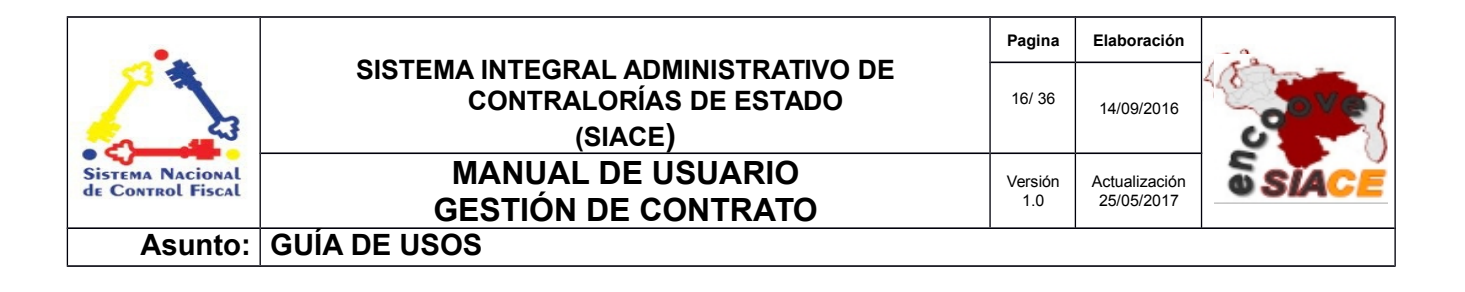

| V | Ver Partidas Presupuestarias |                                                                                                    |                 |               |                |               |                                             |   |
|---|------------------------------|----------------------------------------------------------------------------------------------------|-----------------|---------------|----------------|---------------|---------------------------------------------|---|
|   | Partida                      | Denominacion                                                                                                    | T.Presupuestado | T.Ajustado    | T.Comprometido | T.Disponible  | Montos<br>PreComprometidos por<br>Contratos |   |
|   | 301.00.00.00                 | INGRESOS ORDINARIOS                                                                                                    | 20.979.000,00   | 20.979.000,00 | 0,00           | 20.979.000,00 | 0,00                                        |   |
|   | 301.01.00.00                 | IMPUESTOS DIRECTOS                                                                                                    | 1.692.000,00    | 1.692.000,00  | 0,00           | 1.692.000,00  | 0,00                                        | _ |
|   | 301.01.01.00                 | IMPUESTO SOBRE LA RENTA A PERSONAS JURIDICAS                                                                           | 1.089.000,00    | 1.089.000,00  | 0,00           | 1.089.000,00  | 0,00                                        |   |
|   | 301.01.01.01                 | IMPUESTO A EMPRESAS DE HIDROCARBUROS PRIVADAS                                                                          | 62.400,00       | 162.400,00    | 0,00           | 162.400,00    | 0,00                                        |   |
|   | 301.01.01.02                 | IMPUESTO A EMPRESAS DE HIDROCARBUROS PUBLICAS -<br>OPERADORAS Y COMERCIALIZADORAS                                      | 378.600,00      | 378.600,00    | 0,00           | 378.600,00    | 0,00                                        |   |
|   | 301.01.01.03                 | IMPUESTO A EMPRESAS DE HIDROCARBUROS PUBLICAS -<br>PETROLEOS DE VENEZUELA, S.A (PDVSA) CASA MATRIZ Y<br>OTRAS FILIALES | 3.741.916,00    | 3.741.916,00  | 0,00           | 3.741.916,00  | 0,00                                        |   |
|   | 301.01.01.04                 | IMPUESTO ADICIONAL A EMPRESAS DE HIDROCARBUROS<br>PRIVADAS                                                             | 345.600,00      | 345.600,00    | 0,00           | 345.600,00    | 0,00                                        |   |
|   | 301.01.01.05                 | IMPUESTO ADICIONAL A EMPRESAS DE HIDROCARBUROS<br>PUBLICAS - OPERADORAS Y COMERCIALIZADORAS                            | 7.200,00        | 7.200,00      | 0,00           | 7.200,00      | 0,00                                        |   |
|   | 301.01.01.06                 | IMPUESTO ADICIONAL A EMPRESAS DE HIDROCARBUROS<br>PUBLICAS - OTRAS FILIALES DE PETROLEOS DE<br>VENEZUELA, S.A. (PDVSA) | 351.337,50      | 351.337,50    | 0,00           | 351.337,50    | 0,00                                        |   |
|   | 301.01.01.07                 | IMPUESTO A EMPRESAS MINERAS SECTOR HIERRO                                                                              | 150.000,00      | 150.000,00    | 0,00           | 150.000,00    | 0,00                                        |   |

Figura N° 10. VER PARTIDAS PRESUPUESTARIAS

**Detalles Presupuestarios:** El formulario te presenta 3 opciones que va a determinar la forma de pago del contrato, una vez sea aprobado. (Ver Figura N.º 9).

- Comprometer el monto total del contrato: El monto del contrato será comprometido mediante este módulo y se deberá realizar un compromiso con el monto total del contrato.

- Comprometer y causar el monto total del contrato: El monto del contrato será comprometido y causado mediante una obligación a realizar en el apartado "Listar Obligaciones Contrato " mediante este módulo.

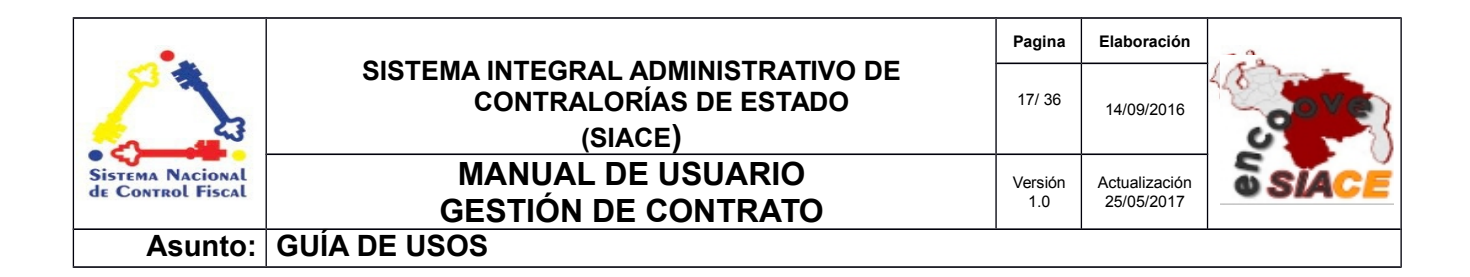

- Afectar presupuesto por ordenes de servicio: El monto del contrato será afectado presupuestariamente por ordenes de servicio , el módulo ofrece el acceso a dicho formulario para que la creación de la orden este vinculada al contrato.

| Registrar Proyecto de Contrato                                                                                                    |                                                                                                    |                                                  |                          | ×                        |
|----------------------------------------------------------------------------------------------------|----------------------------------------------------------------------------------------------------|--------------------------------------------------|--------------------------|--------------------------|
| 0                                                                                                    | 2                                                                                                    | 3                                                | 4                        | 5                        |
| GENERAL                                                                                                    | DETALLES                                                                                                    | OBLIGACIONES                                     | PARTIDAS PRESUPUESTARIAS | DETALLES PRESUPUESTARIOS |
| Acción a realizar de aprobarse el pl                                                                                                    | royecto.                                                                                                    |                                                  |                          |                          |
| Comprometer el monto total del contra<br>El monto del contrato será comprometido mediante<br>Comprometer y causar el monto total d<br>El monto del contrato será comprometido y causado<br>Afectar presupuesto por ordenes de ser<br>El monto del contrato será afectado presupuestariar | to.<br>este mòdulo.<br>el contrato.<br>mediante una obligación a realizar en el menu "L<br>vicio.<br>mente por ordenes de servicio. | istar Obligaciones Contrato " mediante este módi | ulo.                     |                          |
|                                                                                                    |                                                                                                    |                                                  |                          | <b>₩</b> CANCELAR        |
| Previo                                                                                                    |                                                                                                    |                                                  |                          | Siguiente                |

Figura N° 10. DETALLES PRESUPUESTARIOS

**Guardar Proyecto:** Se ofrece la posibilidad de cancelar el registro del proyecto o de guardarlo. Al presionar "Guardar" se cierra la ventana modal y se muestra un mensaje informativo, indicándole al usuario el estado de la operación que acaba de realizar (Ver Figura N.º 11).

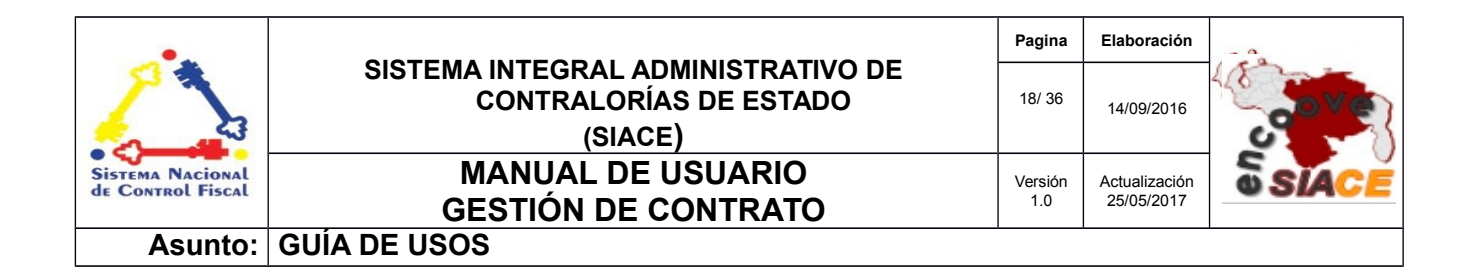

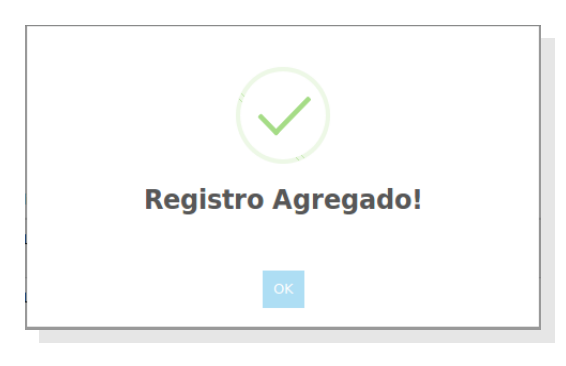

Figura N° 11. PROYECTO REGISTRADO

**Ver Proyecto:** Muestra el mismo formulario que se presenta en el registro del proyecto, con los datos correspondientes al mismo (Ver Figuras desde la N.º 5 hasta la N.º 10).

**Modificar Proyecto:** Muestra el mismo formulario que se presenta en el registro del proyecto, con los datos correspondientes al mismo, pero con la posibilidad de editar los valores del proyecto (Ver Figuras desde la N.º 5 hasta la N.º 10).

Después de realizar los cambios se presiona "**Guardar**" y se muestra un mensaje informativo de acuerdo a la operación realizada (Ver Figura N.º 12).

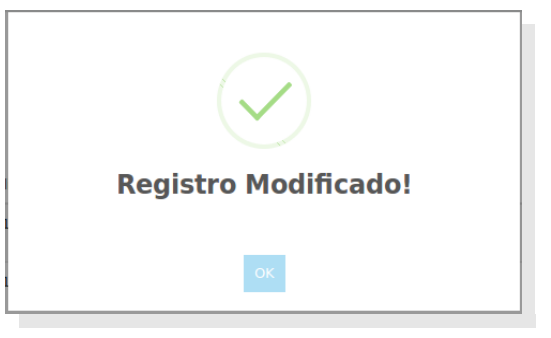

Figura N° 12. MENSAJE DE MODIFICACIÓN

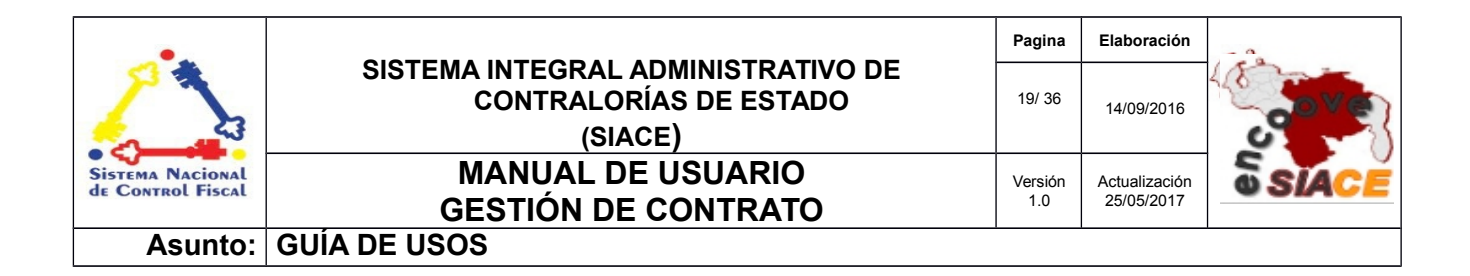

**Anular Proyecto:** Muestra una ventana modal genérica de confirmación, que ofrece la posibilidad de cancelar o aceptar dicha acción (Ver Figura 13).

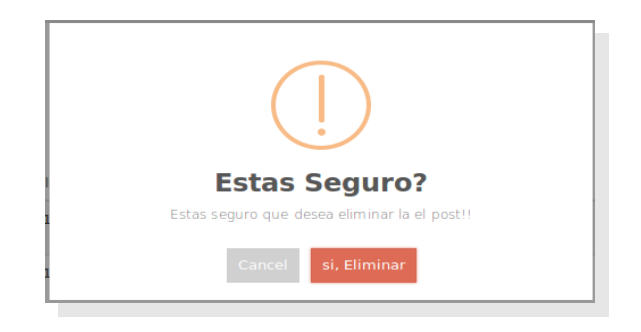

Figura N° 13. MENSAJE DE CONFIRMACIÓN

**Listado de Proyectos:** Ofrece un listado de todos los proyectos de contrato registrados en el sistema, con la posibilidad de ver su bitácora de movimientos , ver en modo formulario y en modo pdf, modificar y anular (Ver Figura N.º 14).

| LISTAR         | PROYECTO DE CONTR                               | RATOS                  |                        |                                             |                         |                             |
|----------------|-------------------------------------------------|------------------------|------------------------|---------------------------------------------|-------------------------|-----------------------------|
| Listado de los | proyectos de contratos.                         |                        |                        |                                             |                         |                             |
|                |                                                 |                        |                        |                                             |                         | -                           |
| Mostrar 10     | •                                               |                        |                        | Q                                           |                         | Columnas                    |
| N°             | $\downarrow_2^{\scriptscriptstyle A}$ Proveedor | 12 Objeto del Contrato | J <sup>A</sup> Estatus | $\downarrow_2^{\scriptscriptstyle A}$ Monto | ↓ <sup>≜</sup> Acciones | Į <sup>≜</sup> <sub>2</sub> |
| 4              | ALEXIS MENDOZA                                  | Entrenador de Futbol   | Anulado                | Bs. 6.000,00                                | 20B                     | 1                           |
| 24             | JUANA HERNANDEZ                                 | Chef                   | Enviado a Revisión     | Bs. 70.000,00                               | 2 0 B                   |                             |
| 25             | ALEXIS MENDOZA                                  | Vigilancia             | Enviado a Revisión     | Bs. 5.600,00                                | 2 0 B                   |                             |
| 26             | CESTATICKET SERVICES C.A.                       | Revision GIT           | Preparado              | Bs. 1.120,00                                | 201                     |                             |
| 4 Registro     | TRAR PROYECTO DE CONTRATO                       |                        |                        |                                             |                         | < 1 >                       |
|                | 5.0                                             |                        |                        |                                             |                         |                             |

Figura N° 14. LISTAR PROYECTOS DE CONTRATOS

Listado de Proyectos por Redactar: Listado de proyectos con el estatus de "Preparado" para proceder con la redacción del mismo, con los datos ya proporcionados en el registro, este listado

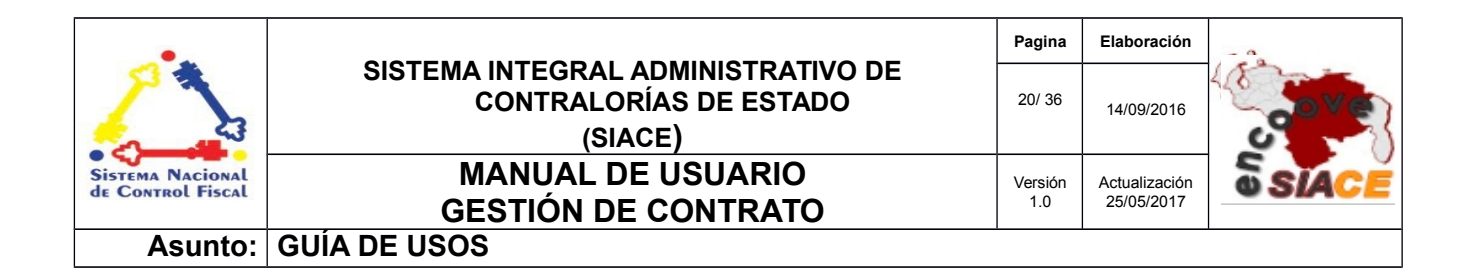

presenta un botón adicional "Enviar a Revisar", como su nombre lo indica sirve para subir el estatus del documento para su revisión (Ver Figura N.º 15).

| LISTADO DE PROYECTOS DE CONTRATOS POR REDACTAR |                                                     |                        |              |               |          |  |  |  |  |
|------------------------------------------------|-----------------------------------------------------|------------------------|--------------|---------------|----------|--|--|--|--|
| Listado de los p                               | Listado de los proyectos de contratos por redactar. |                        |              |               |          |  |  |  |  |
| Mostrar 10<br>N°                               | ]<br>I2 Proveedor                                   | 12 Objeto del Contrato | 1ª Monto     | QI^A_Acciones | Columnas |  |  |  |  |
| 26                                             | CESTATICKET SERVICES C.A.                           | Revision GIT           | Bs. 1.120,00 | 😩 🗸 🗈 🚺       |          |  |  |  |  |
| 1 Registro                                     |                                                     |                        |              |               |          |  |  |  |  |

Figura N° 15. LISTAR PROYECTOS DE CONTRATOS POR REDACTAR

**Listado de Proyectos por Revisar:** Listado de proyectos con el estatus de "Enviado a Revisión" para proceder con la revisión del mismo, con los datos ya proporcionados en el registro, este listado presenta un botón adicional "Revisar", como su nombre lo indica sirve para subir el estatus del documento (Ver Figura N.º 16).

| •                                     |                                                                         | Pagina         | Elaboración                 | - 0         |
|---------------------------------------|-------------------------------------------------------------------------|----------------|-----------------------------|-------------|
| 2                                     | SISTEMA INTEGRAL ADMINISTRATIVO DE<br>CONTRALORÍAS DE ESTADO<br>(SIACE) | 21/ 36         | 14/09/2016                  | <b>Sove</b> |
| Sistema Nacional<br>de Control Fiscal | MANUAL DE USUARIO<br>GESTIÓN DE CONTRATO                                | Versión<br>1.0 | Actualización<br>25/05/2017 | SIACE       |
| Asunto:                               | GUÍA DE USOS                                                            |                |                             |             |

| LISTADO DE PROYECTOS DE CONTRATOS POR REVISAR      |                                                  |                        |                                              |                                        |          |  |  |
|----------------------------------------------------|--------------------------------------------------|------------------------|----------------------------------------------|----------------------------------------|----------|--|--|
| Listado de los proyectos de contratos por revisar. |                                                  |                        |                                              |                                        |          |  |  |
|                                                    |                                                  |                        |                                              |                                        |          |  |  |
| Mostrar 10                                         |                                                  |                        | c                                            | 2                                      | Columnas |  |  |
| N°                                                 | $\downarrow_{\mathbb{I}}^{\mathbb{A}}$ Proveedor | 12 Objeto del Contrato | $\downarrow_{\mathbb{Z}}^{\mathbb{A}}$ Monto | 1 <sup>4</sup> / <sub>2</sub> Acciones | 1ª.      |  |  |
| 26                                                 | CESTATICKET SERVICES C.A.                        | Revision GIT           | Bs. 1.120,00                                 | 2 🗸 🖹 🚺                                |          |  |  |
| 1 Registro                                         |                                                  |                        |                                              |                                        | < 1 >    |  |  |

Figura N° 16. LISTAR PROYECTOS DE CONTRATOS POR REVISAR

**Listado de Proyectos por Conformar:** Listado de proyectos con el estatus de "Revisado" para proceder con la conformación del mismo, con los datos ya proporcionados en el registro, este listado presenta un botón adicional "Conformar", como su nombre lo indica sirve para subir el estatus del documento (Ver Figura N.º 17).

| LISTADO DE PROYECTOS DE CONTRATOS POR CONFORMAR |                                       |                                                            |              |                                                 |                                        |  |  |
|-------------------------------------------------|---------------------------------------|------------------------------------------------------------|--------------|-------------------------------------------------|----------------------------------------|--|--|
| Listado de los p                                | proyectos de contratos por conformar. |                                                            |              |                                                 |                                        |  |  |
|                                                 |                                       |                                                            |              |                                                 |                                        |  |  |
| Mostrar 10                                      | •                                     |                                                            |              | ٩                                               | Columnas                               |  |  |
| N°                                              | ↓ <sup>A</sup> <sub>2</sub> Proveedor | $\downarrow^{\mathbb{A}}_{\mathbb{Z}}$ Objeto del Contrato | 1 Monto      | $\downarrow_{\mathbb{Z}}^{\mathbb{A}}$ Acciones | $\downarrow^{\mathbb{A}}_{\mathbb{Z}}$ |  |  |
| 26                                              | CESTATICKET SERVICES C.A.             | Revision GIT                                               | Bs. 1.120,00 | 2 🗸 🖻 🚺                                         |                                        |  |  |
| 1 Registro                                      |                                       |                                                            |              |                                                 | < 1 >                                  |  |  |

Figura N° 17. LISTAR PROYECTOS DE CONTRATOS POR CONFORMAR

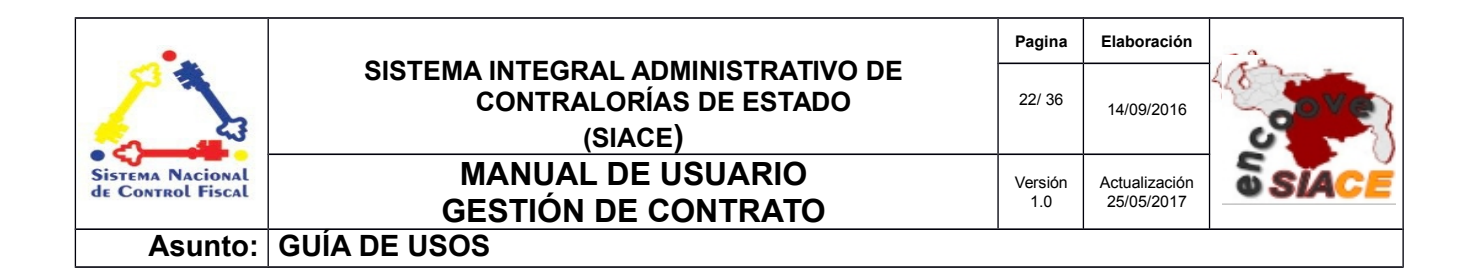

**Listado de Proyectos por Aprobar:** Listado de proyectos con el estatus de "Conformado" para proceder con la aprobación del mismo, con los datos ya proporcionados en el registro, este listado presenta un botón adicional " Aprobar ", como su nombre lo indica sirve para dar por aprobado el proyecto y pase a ser un contrato (Ver Figura N.º 19).

| LISTADO DE PROYECTOS DE CONTRATOS POR APROBAR      |                                       |                                                                                                    |              |          |          |  |  |
|----------------------------------------------------|---------------------------------------|----------------------------------------------------------------------------------------------------|--------------|----------|----------|--|--|
| Listado de los proyectos de contratos por aprobar. |                                       |                                                                                                    |              |          |          |  |  |
|                                                    |                                       |                                                                                                    |              |          |          |  |  |
|                                                    |                                       |                                                                                                    |              |          |          |  |  |
| Mostrar 10                                         | -                                     |                                                                                                    |              | ٩        | Columnas |  |  |
|                                                    |                                       |                                                                                                    |              |          |          |  |  |
| N°                                                 | 1 <sup>a</sup> <sub>Z</sub> Proveedor | Interpretation     Interpretation     Inter | 12 Monto     | Acciones | 12       |  |  |
| 26                                                 | CESTATICKET SERVICES C.A.             | Revision GIT                                                                                                    | Bs. 1.120,00 | ≗ ⊘ ✓ 🖹  |          |  |  |
| 1 Registro                                         |                                       |                                                                                                    |              |          | < 1 >    |  |  |

Figura N° 19. LISTAR PROYECTOS DE CONTRATOS POR APROBAR

# CONTRATOS

Las operaciones correspondientes a contratos son las siguientes:

- Listado de Contratos.
- Listar Obligaciones Contrato.
- Listar Ordenes.

**Listado de Contratos:** Listado de contratos alcanzados por este módulo, ofrece el listado de las obligaciones generadas para el contrato (Ver Figura N.º 20), así como el botón para generar una nueva obligación.

| •                                     |                                                                         | Pagina         | Elaboración                 |              |
|---------------------------------------|-------------------------------------------------------------------------|----------------|-----------------------------|--------------|
|                                       | SISTEMA INTEGRAL ADMINISTRATIVO DE<br>CONTRALORÍAS DE ESTADO<br>(SIACE) | 23/ 36         | 14/09/2016                  | <b>Sove</b>  |
| Sistema Nacional<br>de Control Fiscal | MANUAL DE USUARIO<br>GESTIÓN DE CONTRATO                                | Versión<br>1.0 | Actualización<br>25/05/2017 | <b>SIACE</b> |
| Asunto:                               | GUÍA DE USOS                                                            |                |                             |              |

| LISTAR (        | CONTRATOS                    |           |                        |                                                 |          |
|-----------------|------------------------------|-----------|------------------------|-------------------------------------------------|----------|
| stado de los co | ntratos.                     |           |                        |                                                 |          |
|                 |                              |           |                        |                                                 |          |
|                 |                              |           |                        |                                                 | •        |
| Mostrar 10      | -                            |           |                        | ٩                                               | Columnas |
| N°              | ↓ <sup>≜</sup> Correlativo ↓ | Proveedor | 12 Objeto del Contrato | $\downarrow^{\mathbb{A}}_{\mathbb{Z}}$ Acciones | 0        |
| 22              | C-03-002-2017                | JUANA     | Entrenador             | 2 0 C                                           | •••      |
| 23              | C-03-001-2017                | JUANA     | Chef                   |                                                 | 🗆 🕹 🖹 🚺  |
| 27              | C-02-015-2017                | FERNANDO  | Vigilancia             | 2 📀 🗂                                           | 0060     |
| 28              | C-02-001-2017                | FERNANDO  | Coral                  | ▲ ● □                                           | 🗆 🕹 🖻 🚺  |
| Registro        |                              |           |                        |                                                 | < 1 >    |
|                 |                              |           |                        |                                                 |          |

Figura N° 20. LISTAR CONTRATOS

**Listar Obligaciones Contrato:** Listado de contratos donde la forma de pago se efectuará mediante obligaciones. Todas las obligaciones relacionadas con este contrato se deberán generar en este listado ya que de esta forma el sistema llevará el control del mismo. Ofrece la posibilidad de ver las obligaciones generadas a ese contrato (Ver Figura N.º 21).

## LISTAR OBLIGACIONES RELACIONADOS CON CONTRATOS

| istado de las obligaciones relacionados con los contratos . |                                                                               |                                                            |                                              |          |             |  |  |  |
|-------------------------------------------------------------|-------------------------------------------------------------------------------|------------------------------------------------------------|----------------------------------------------|----------|-------------|--|--|--|
|                                                             |                                                                               |                                                            |                                              |          |             |  |  |  |
|                                                             |                                                                               |                                                            |                                              |          | C           |  |  |  |
| Mostrar                                                     | 10 -                                                                          |                                                            |                                              | ۹        | Columnas    |  |  |  |
| N°                                                          | $\mathbb{J}_2^{\mathbb{A}}$ Correlativo $\mathbb{J}_2^{\mathbb{A}}$ Proveedor | $\downarrow^{\mathbb{A}}_{\mathbb{Z}}$ Objeto del Contrato | $\downarrow^{\mathbb{A}}_{\mathbb{Z}}$ Monto | Acciones | $l_{z}^{A}$ |  |  |  |
| 28                                                          | C-02-001-2017 FERNANDO                                                        | Seguridad                                                  | Bs. 11200,00                                 | ≗ ⊘ ₿ /  | 2           |  |  |  |
| 1 Registro                                                  |                                                                               |                                                            |                                              |          | < 1 >       |  |  |  |

ENCUENTRO DE CONTRALORÍAS ORIENTALES-ENCOOVE - TODOS LOS DERECHOS RESERVADOS 2015 - 2016.

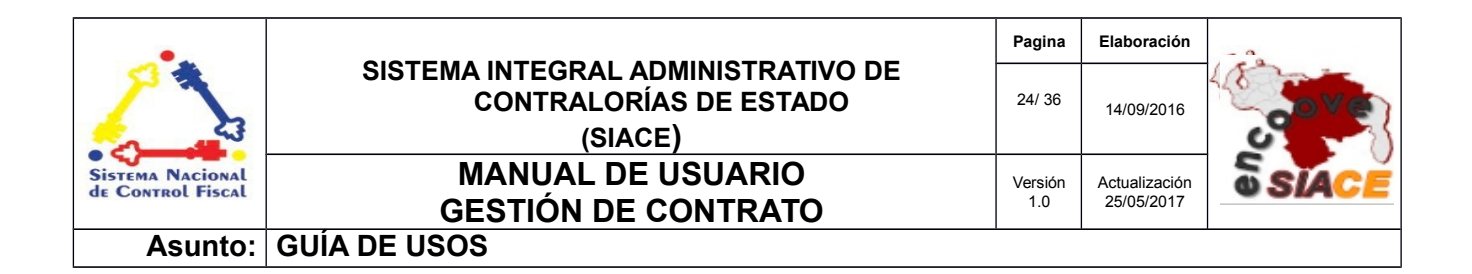

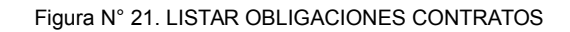

| Ver Obligac | iones de GC      |               |           |                     |           | X                 |
|-------------|------------------|---------------|-----------|---------------------|-----------|-------------------|
| N°          | Proveedor        | Nro Documento | Monto     | Fec de<br>Documento | Estado    | Ver<br>Obligación |
| 4           | FERNANDO MENDOZA | 1212          | 11.200,00 | 2017-05-09          | PREPARADO | 0                 |
|             |                  |               |           |                     |           |                   |

Figura N° 22. VENTANA MODAL CON EL LISTADO DE LAS OBLIGACIONES DE UN CONTRATO

**Nuevo Addendum:** El formulario para crear el addendum a un contrato, es similar al que se muestra en la creación de un contrato, con la diferencia que el campo " objeto de contrato " , cambia a " objeto del addendum" (Ver Figura N.º 23).

|                                                 | 2        | 3                             | 4                        | 5                        |
|-------------------------------------------------|----------|-------------------------------|--------------------------|--------------------------|
| GENERAL                                         | DETALLES | INFORMACIÓN DEL REPRESENTANTE | PARTIDAS PRESUPUESTARIAS | DETALLES PRESUPUESTARIOS |
| Solicitado Por<br>DIRECCION DE RECURSOS HUMANOS |          | Proveedor<br>FERNANDO         |                          | 9                        |
| lipo de Contrato                                |          | Documento del Repr            | esentante                |                          |
| Contrato Marco                                  |          | 16484486                      |                          |                          |
| Aplicable a                                     |          | Representante                 |                          |                          |
| Bienes                                          |          | FERNANDO MENDO                | JZA                      |                          |
| Dbjeto del Addendum                             |          | Tipo de Servicio:             |                          |                          |
|                                                 |          | IVA GENERAL 12%               | 5                        |                          |
| Vonto Bs.                                       |          |                               |                          |                          |
| 11.200,00 BS                                    |          |                               |                          |                          |
|                                                 |          |                               |                          |                          |

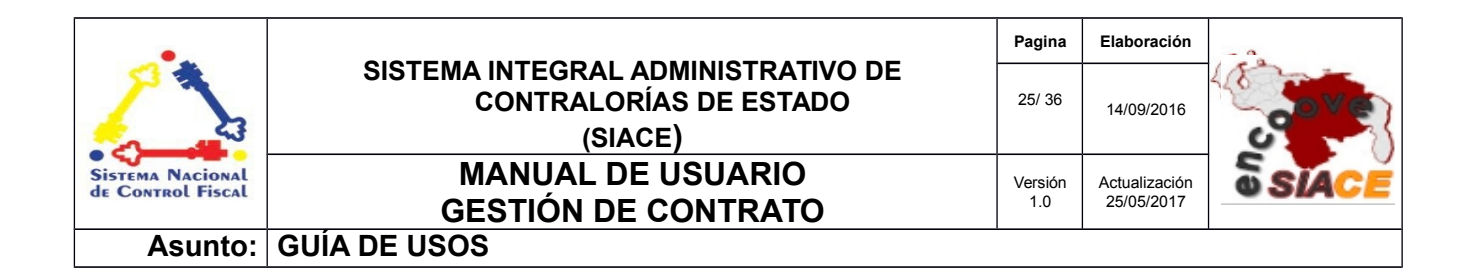

Figura N° 23. REGISTRAR ADDENDUM

**Listar Ordenes:** Listado de contratos donde la forma de pago se efectuará mediante ordenes de servicio (Ver Figura N.º 24). Todas las ordenes relacionadas con el contrato se deberán generar en este listado , mediante el boton "Nueva Orden del Contrato" ya que de esta forma el sistema llevará el control del mismo (Ver Figura N.º 25). Ofrece la posibilidad de ver las ordenes de servicio generadas a ese contrato (Ver Figura N.º 26).

| LISTAR ORDENES | RELACIONADAS | CON CONTRATOS |
|----------------|--------------|---------------|
|                |              |               |

Listado de las ordenes relacionados con los contratos .

| Mostrar 10                                                   |                                                                |                                                     |                                                                              |                                              | ٩                                    | Columnas    |
|--------------------------------------------------------------|----------------------------------------------------------------|-----------------------------------------------------|------------------------------------------------------------------------------|----------------------------------------------|--------------------------------------|-------------|
| $N^{\circ}$ $\downarrow_{\mathbb{Z}}^{\mathbb{A}}$ Proveedor |                                                                | lå Obj                                              | eto del Contrato                                                             | $\downarrow^{\mathbb{A}}_{\mathbb{Z}}$ Monto | 1 <sup>A</sup> <sub>2</sub> Acciones | 4           |
| 22 JUANA                                                     |                                                                | CAN                                                 | ITV                                                                          | Bs. 24000,00                                 | _≗ <b>(⊗</b> ) ¥                     |             |
| 1 Registro                                                   |                                                                |                                                     |                                                                              |                                              |                                      | < 1 >       |
| Figura N° 24.<br>LISTADO DE<br>ORDENES                       | Jeva Orden al Contrato                                         | 2<br>ITEMS/COMMODITIES<br>Info                      | conz/<br>rmación General                                                     | 3 DI<br>ACIONES PRESUPUE                     | X                                    |             |
| La información co                                            | DIRECCIÓN TECNICA<br>Centro de Costo<br>AREA DE AUTOMATIZACION | NINFORMATICA Y TELECOMUNICACIO                      | <ul> <li>Nro. Orden</li> <li>Estado de la C</li> <li>Monto Afecto</li> </ul> | Orden<br>Monto de la Compra                  | de                                   | e Venezuela |
| NCUENTRO DE COM                                              | Proveedor Recomendado:<br>Tipo de Servicio<br>                 | Tipo de Orden                                       | 0.000000     Monto No Afecto     0.000000                                    |                                              | 6.                                   |             |
|                                                              | CONTADO<br>Clasificación<br>ACTIVOS FIJOS                      | Orden Compra      Almacen     COMMODITY CONTRALORIA | Monto Bruto     0.000000     Impuestos     0                                 |                                              |                                      |             |

| •                                     |                                                                         | Pagina         | Elaboración                 |               |  |
|---------------------------------------|-------------------------------------------------------------------------|----------------|-----------------------------|---------------|--|
|                                       | SISTEMA INTEGRAL ADMINISTRATIVO DE<br>CONTRALORÍAS DE ESTADO<br>(SIACE) | 26/ 36         | 14/09/2016                  | Sove?         |  |
| Sistema Nacional<br>de Control Fiscal | MANUAL DE USUARIO<br>GESTIÓN DE CONTRATO                                | Versión<br>1.0 | Actualización<br>25/05/2017 | <b>SSIACE</b> |  |
| Asunto:                               | GUÍA DE USOS                                                            |                |                             |               |  |

Figura N° 25. FORMULARIO DE ORDEN DE SERVICIOS

| 10 | Desusadas                            | Manha    | For de Deservoire   | Estado | Man   |
|----|--------------------------------------|----------|---------------------|--------|-------|
| 1. | Proveedor                            | MONO     | rec de Preparación  | ESLADO | order |
| .6 | ENCUADERNACION DR. LIBRO RAMON, C.A. | 1.108,80 | 2017-04-28 10:15:24 | CO     | ٥     |
| .4 | ENCUADERNACION DR. LIBRO RAMON, C.A. | 1.747,20 | 2017-04-27 14:18:00 | CO     | 0     |

Figura N° 26. LISTADO DE ORDENES DE SERVICIOS RELACIONADAS

# COMPROMISOS

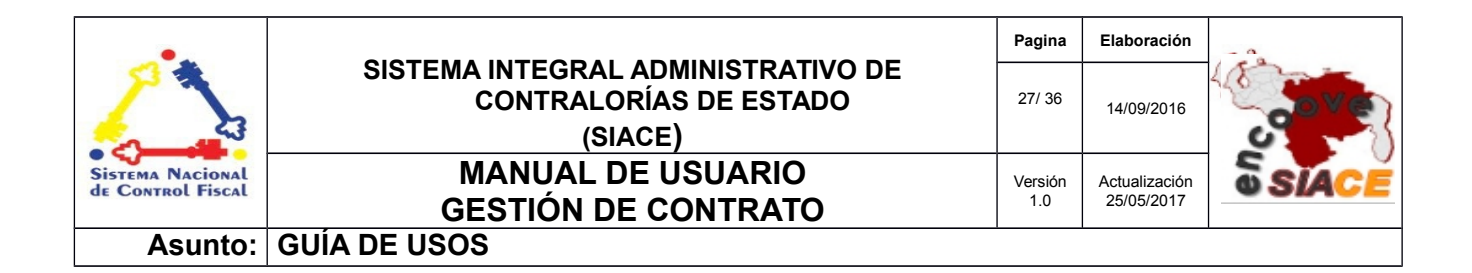

**Listar Compromisos:** Listado de los contratos que fueron previamente seleccionados en el paso 5 del formulario de "Registrar Proyecto de Contrato" donde el monto total del mismo, se iba a comprometer de forma individual (Ver Figura N.º 27).

| LISTAR COMPROMISOS                                                                 |                           |              |      |          |  |  |
|------------------------------------------------------------------------------------|---------------------------|--------------|------|----------|--|--|
| Listado de los compromisos realizados p                                            | or este módulo.           |              |      |          |  |  |
| Mostrar 10 J                                                                       | 12 Objeto del Contrato    | ∐≜ Monto     | Q FI | Columnas |  |  |
| 6 C-02-001-2017<br>1 Registro (de un total de 5 Registros)<br>REGISTRAR COMPROMISO | Extensión de la Cobertura | Bs. 11200,00 | AP   |          |  |  |

Figura N° 27. LISTAR COMPROMISOS

**Registrar Compromiso:** Formulario que presenta un select con los contratos en estado aprobado, donde el monto del mismo no haya sido comprometido (Ver Figura N.º 28).

| •                                     |                                                                         | Pagina         | Elaboración                 |              |
|---------------------------------------|-------------------------------------------------------------------------|----------------|-----------------------------|--------------|
|                                       | SISTEMA INTEGRAL ADMINISTRATIVO DE<br>CONTRALORÍAS DE ESTADO<br>(SIACE) | 28/ 36         | 14/09/2016                  | <b>Sove</b>  |
| Sistema Nacional<br>de Control Fiscal | MANUAL DE ÚSUARIO<br>GESTIÓN DE CONTRATO                                | Versión<br>1.0 | Actualización<br>25/05/2017 | <b>SIACE</b> |
| Asunto:                               | GUÍA DE USOS                                                            |                |                             |              |

| gistrar Compromiso                    |                                    | 3     |
|---------------------------------------|------------------------------------|-------|
| Contratos Aprobados<br>A-013-001-2017 | Objeto del Contrato<br>ler Addedum |       |
|                                       | Monto del Contrato<br>29990.000000 |       |
|                                       | Preparado por                      | Fecha |
|                                       | Revisado por                       | Fecha |
|                                       | Aprobado por                       | Fecha |
|                                       |                                    |       |
|                                       |                                    |       |

Figura N° 28. REGISTRAR COMPROMISO

Revisar Compromisos: Listado de los contratos preparados listos para su revisión (Ver Figura 29).

| do de los compromisos realizado | s por este módulo que pasarán por revisión. |                                                                         |                        |                         |  |
|---------------------------------|---------------------------------------------|-------------------------------------------------------------------------|------------------------|-------------------------|--|
| Mostrar 10 -                    |                                             |                                                                         | Q                      | Columna                 |  |
|                                 | 1 Objeto del Contrato                       | $\downarrow^{\scriptscriptstyle{A}}_{\scriptscriptstyle{\Sigma}}$ Monto | J <sup>A</sup> Estatus | l <sup>≜</sup> Acciones |  |
| 12 Contrato                     | st objeto del contracto                     |                                                                         |                        |                         |  |

Figura N° 29. REVISAR COMPROMISO

| •                                     |                                                                         | Pagina         | Elaboración                 | - 0          |
|---------------------------------------|-------------------------------------------------------------------------|----------------|-----------------------------|--------------|
| 2                                     | SISTEMA INTEGRAL ADMINISTRATIVO DE<br>CONTRALORÍAS DE ESTADO<br>(SIACE) | 29/ 36         | 14/09/2016                  | <b>Sove</b>  |
| Sistema Nacional<br>de Control Fiscal | MANUAL DE USUARIO<br>GESTIÓN DE CONTRATO                                | Versión<br>1.0 | Actualización<br>25/05/2017 | <b>SIACE</b> |
| Asunto:                               | GUÍA DE USOS                                                            |                |                             |              |

**Aprobar Compromisos:** Listado de los contratos revisado listos para su aprobación (Ver Figura N.º 30).

## LISTAR COMPROMISOS

| istado de  | los compromisos realizados po        | or este módulo que pasarán por su aprobación. |             |                                 |                                                                  |
|------------|--------------------------------------|-----------------------------------------------|-------------|---------------------------------|------------------------------------------------------------------|
| Mostrar    | 10 -                                 |                                               |             | ٩                               | Columnas                                                         |
| N°         | ↓ <sup>A</sup> <sub>Z</sub> Contrato | 12 Objeto del Contrato                        | 12 Monto    | $\downarrow_2^{\wedge}$ Estatus | $\downarrow_2^{\mathbb{A}}$ Acciones $\downarrow_2^{\mathbb{A}}$ |
| 7          | C-02-015-2017                        | Seguridad                                     | Bs. 7000,00 | RV                              | 0 🗸 🚺                                                            |
| 1 Registro |                                      |                                               |             |                                 | < 1 >                                                            |

Figura N° 30. APROBAR COMPROMISO

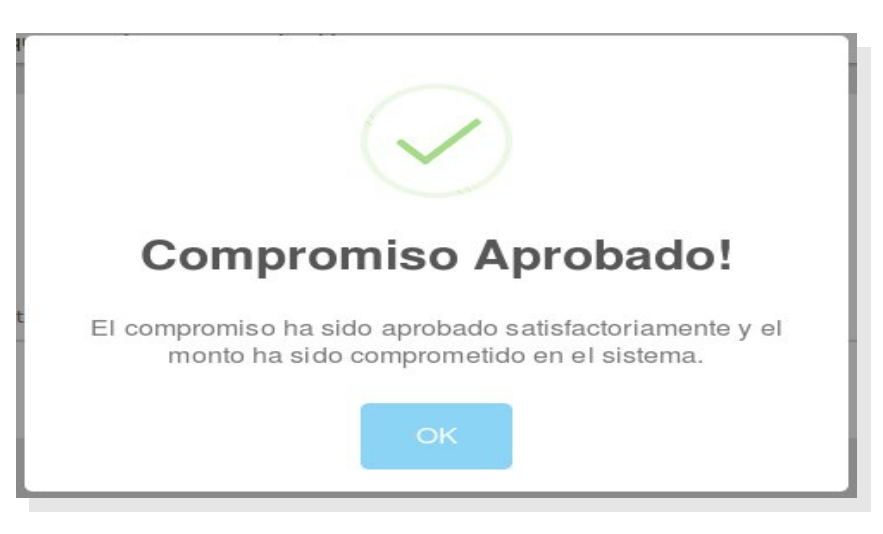

Figura N° 31. COMPROMISO APROBADO

### ADDENDUMS

| •                                     |                                                                         | Pagina         | Elaboración                 |              |
|---------------------------------------|-------------------------------------------------------------------------|----------------|-----------------------------|--------------|
| 2                                     | SISTEMA INTEGRAL ADMINISTRATIVO DE<br>CONTRALORÍAS DE ESTADO<br>(SIACE) | 30/ 36         | 14/09/2016                  | <b>Sove</b>  |
| Sistema Nacional<br>de Control Fiscal | MANUAL DE USUARIO<br>GESTIÓN DE CONTRATO                                | Versión<br>1.0 | Actualización<br>25/05/2017 | <b>SIACE</b> |
| Asunto:                               | GUÍA DE USOS                                                            |                |                             | ·            |

**Listar Addendums:** Listado de los addendums creados por este módulo en sus diferentes estatus (Ver Figura N.º 32).

### LISTAR ADDENDUM

| tado de l | os addendums realizados por est                                          | e módulo.                          |                                                |                         |                                    |
|-----------|--------------------------------------------------------------------------|------------------------------------|------------------------------------------------|-------------------------|------------------------------------|
|           |                                                                          |                                    |                                                |                         | C                                  |
| lostrar   | 10 -                                                                     |                                    |                                                | Q                       | Columnas                           |
| N°        | $\downarrow^{\scriptscriptstyle A}_{\scriptscriptstyle \Sigma}$ Contrato | 1 <sup>A</sup> Objeto del Addendum | $\downarrow^{\mathbb{A}}_{\mathbb{Z}}$ Estatus | ↓ <sup>A</sup> Acciones | $\downarrow_{\mathbb{Z}}^{\wedge}$ |
| 13        | A-013-001-2017                                                           | Extensión del Contrato             | Aprobado                                       | 😫 💿 🚺                   |                                    |
| Registro  | (de un total de 5 Registros)                                             |                                    |                                                |                         | < 1 >                              |

Figura N° 32. LISTAR ADDENDUM

**Revisar Addendums:** Listado de los addendums creados por este módulo en sus diferentes estatus (Ver Figura N.º 33).

| LISTAR A           | DDENDUMS                   |                                                           |                                               |                         |                             |
|--------------------|----------------------------|-----------------------------------------------------------|-----------------------------------------------|-------------------------|-----------------------------|
| Listado de los add | endums realizados por este | módulo que pasarán por revisión.                          |                                               |                         |                             |
|                    |                            |                                                           |                                               |                         |                             |
|                    |                            |                                                           |                                               |                         | G                           |
| Mostrar 10         | ·                          |                                                           | ٩                                             |                         | Columnas                    |
| N°                 | Contrato                   | $\downarrow_2^{\scriptscriptstyle A}$ Objeto del Addendum | $\downarrow_2^{\scriptscriptstyle A}$ Estatus | ↓ <sup>A</sup> Acciones | ↓ <sup>A</sup> <sub>Z</sub> |
| 21                 | A-012-005-2017             | Extensión de la Cobertura                                 | Preparado                                     | o 🗸 🚺                   |                             |
| 1 Registro         |                            |                                                           |                                               |                         |                             |

| •                                     |                                                                         | Pagina         | Elaboración                 | - 0          |
|---------------------------------------|-------------------------------------------------------------------------|----------------|-----------------------------|--------------|
| 2                                     | SISTEMA INTEGRAL ADMINISTRATIVO DE<br>CONTRALORÍAS DE ESTADO<br>(SIACE) | 31/ 36         | 14/09/2016                  | <b>Sove</b>  |
| Sistema Nacional<br>de Control Fiscal | MANUAL DE USUARIO<br>GESTIÓN DE CONTRATO                                | Versión<br>1.0 | Actualización<br>25/05/2017 | <b>SIACE</b> |
| Asunto:                               | GUÍA DE USOS                                                            |                | -                           |              |

#### Figura Nº 33. REVISAR ADDENDUM

**Aprobar Addendums:** Listado de los addendums creados por este módulo en sus diferentes estatus (Ver Figura N.º 34).

### LISTAR ADDENDUMS

| stado de los addedums realizados por est           | e módulo que pasarán por su aprobación. |                                 |             |          |
|----------------------------------------------------|-----------------------------------------|---------------------------------|-------------|----------|
| Mostrar 10 •                                       |                                         |                                 | Q           | Columnas |
| N° $\downarrow^{\mathbb{A}}_{\mathbb{Z}}$ Contrato | $\downarrow_z^*$ Objeto del Addendum    | $\downarrow_2^{\wedge}$ Estatus | 1ª Acciones | 1        |
| 21 A-012-005-2017                                  | Extensión de la Cobertura               | Revisado                        | o 🗸 🚺       |          |
| Registro                                           |                                         |                                 |             | < 1      |
|                                                    | (                                       | $\bigcirc$                      |             |          |
|                                                    | Addendum                                | Agregado!                       |             |          |
|                                                    | El Addendum del con                     | trato ha sido aprobado.         |             |          |
|                                                    | C                                       | ок                              |             |          |

Figura N° 35. ADDENDUM APROBADO

# MAESTRO

Las operaciones correspondientes a maestro son las siguientes:

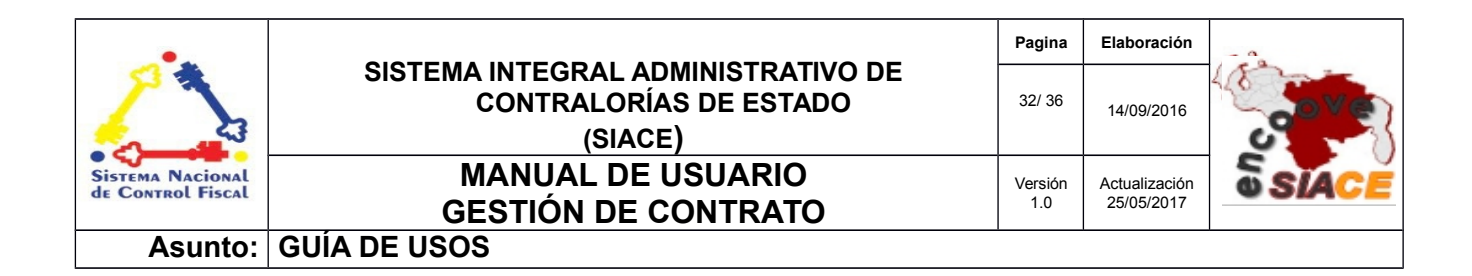

**Encabezados:** Listado con el encabezado predeterminado que va a tener un tipo de contrato en específico (Ver Figura N.º 36).

| LISTAD              | D DE ENCABEZADOS                             |                                                    |           |          |
|---------------------|----------------------------------------------|----------------------------------------------------|-----------|----------|
| Listado de los e    | ncabezados relacionados con los proyectos de | contrato.                                          |           |          |
|                     |                                              |                                                    |           |          |
| Mostrar 10          | •                                            |                                                    | ٩         | Columnas |
| N°                  | ↓ <sup>≜</sup> Dependencia                   | $1^{\wedge}_2$ Tipo de Contrato                    | 12 Editar | ÷        |
| 11                  | DIRECCIÓN DE ADMINISTRACIÓN                  | Contrato Marco                                     | (C)       |          |
| 12                  | RECURSOS HUMANOS                             | Contrato de Servicios por Honorarios Profesionales | (R)       |          |
| NUEVO<br>2 Registro | ENCABEZADO                                   |                                                    |           | < 1 >    |
|                     |                                              |                                                    |           |          |

Figura N° 36. LISTADO ENCABEZADOS

**Registrar Encabezado:** Presenta un formulario que filtra por dependencia el tipo de contrato a registrar el encabezado predeterminado (Ver Figura N.º 37).

| egistrar Encabezado del Contrato Marco                                                                                                    |                                                                                          |      |
|----------------------------------------------------------------------------------------------------|------------------------------------------------------------------------------------------|------|
| licitado Por<br>DIRECCIÓN DE ADMINISTRACIÓN                                                                                                    | 4                                                                                        |      |
|                                                                                                    |                                                                                          |      |
| o de Contrato<br>Contrato de Prestación de Servicios Profesionales                                                                                                    | -                                                                                        |      |
| © Fuente HTML   금 □ Q 후   ₽) (중 6) @ @ @ @   ← →) (Q 박)                                                                                                    |                                                                                          |      |
| B       I       U       5       x <sup>2</sup> I       I       I <td></td> <td></td> |                                                                                          |      |
| Entre la CONTRALORÍA DEL ESTADO , creada mediante Resolución publicada en l                                                                                                    | Gaceta Oficial del estado Sucre Extraordinaria de fecha siete (07) de enero de 1966 ,RIF | · N° |
| G-20001224-2, representada en este acto por el ciudadano:                                                                                                    |                                                                                          |      |
|                                                                                                    |                                                                                          |      |
|                                                                                                    |                                                                                          |      |
|                                                                                                    |                                                                                          |      |
| pody p                                                                                                    |                                                                                          |      |
|                                                                                                    | CANCELAR GUA                                                                             | RDA  |
|                                                                                                    |                                                                                          | _    |

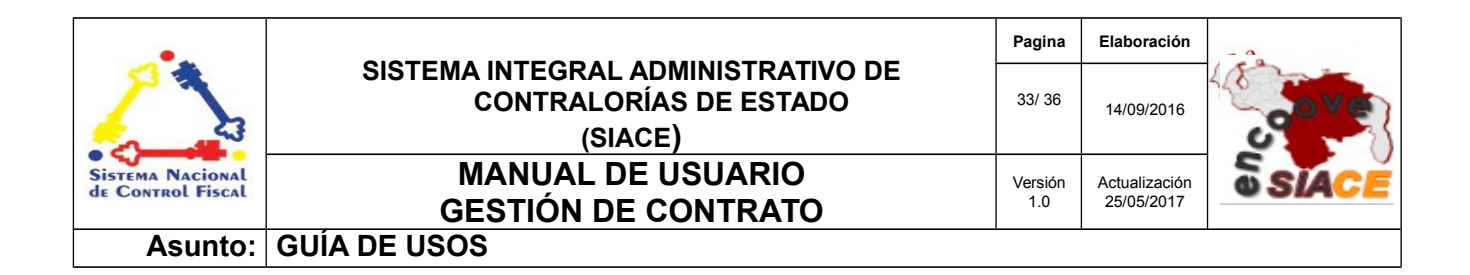

Figura N° 37. REGISTRAR ENCABEZADOS

**Modificar Encabezado:** Presenta un formulario similar al que se muestra en "Registrar Encabezado" para la modificación del mismo.

# REPORTE

Los reportes en pdf se dividen en 2 partes :

- Proyectos de Contrato PDF
- Contratos PDF

**Proyecto de Contrato PDF:** Presenta un tabla con el correlativo , proveedor , objeto y monto del contrato, como también el estado del proyecto (Ver Figura N.º 38).

|      |                  |               |                        |          | Página: 1/1<br>Año: 2016 | 9/2016 03:43:pr |
|------|------------------|---------------|------------------------|----------|--------------------------|-----------------|
|      |                  | REPORTE DE    | PROYECTOS CONTRATOS    |          |                          |                 |
| N°   | CORRELATIVO      | PROVEEDOR     | OBJETO DEL CONTRATO    | MONTO    | ESTADO                   | 1               |
| 1 P. | -02-05092016-001 | Administrador | Contrato de Entrenador | 45000.00 | Revisado                 | 1               |

Figura N° 38. PROYECTO DE CONTRATO PDF

**Contrato PDF:** Presenta un tabla con el correlativo , proveedor , objeto , monto del contrato y la duración del contrato. (Ver Figura N.º 39).

| Año:2016   |
|------------|
| HASTA      |
| 18/05/2017 |
|            |

| •                                     |                                                                         | Pagina         | Elaboración                 | - 0          |
|---------------------------------------|-------------------------------------------------------------------------|----------------|-----------------------------|--------------|
|                                       | SISTEMA INTEGRAL ADMINISTRATIVO DE<br>CONTRALORÍAS DE ESTADO<br>(SIACE) | 34/ 36         | 14/09/2016                  | <b>Sove</b>  |
| Sistema Nacional<br>de Control Fiscal | MANUAL DE USUARIO<br>GESTIÓN DE CONTRATO                                | Versión<br>1.0 | Actualización<br>25/05/2017 | <b>SIACE</b> |
| Asunto:                               | GUÍA DE USOS                                                            |                |                             |              |

Figura N° 39. CONTRATO PDF

**Contrato Detalles PDF:** Presenta un tabla con el correlativo del contrato, la partidas vinculadas, el comprometido, causado y pagado que llevan los contratos. (Ver Figura N.º 40).

| ligaciones del Con                                             | ntrato C-02-001-2017                                       |                                                                       |                                                               |                                            |                                                     |                                         |                                         |           |        |
|----------------------------------------------------------------|------------------------------------------------------------|-----------------------------------------------------------------------|---------------------------------------------------------------|--------------------------------------------|-----------------------------------------------------|-----------------------------------------|-----------------------------------------|-----------|--------|
| ₽ <b>t</b>   <b>३</b>                                          | 1 de 1                                                     | - 1                                                                   | + Zoom auto                                                   | mático ÷                                   |                                                     |                                         |                                         | e 6       | i 🗖    |
|                                                                | ALORÍA DEL ESTADO SUCRE<br>IÓN TÉCNICA                     |                                                                       |                                                               |                                            |                                                     |                                         | Fecha: 23/0<br>Página: 1/1<br>Año: 2017 | 5/2017 02 | :41:pm |
|                                                                |                                                            | REPOR                                                                 | TE DE CONTRA                                                  | TOS                                        |                                                     |                                         |                                         |           |        |
| CORRELATIVO                                                    | OBJETO DEL CONTRATO                                        | REPOR<br>PARTIDA<br>401 01 01 00                                      |                                                               | AJUSTADO                                   |                                                     | CAUSADO                                 | PAGADO                                  | 1         |        |
| CORRELATIVO<br>C-03-002-2017<br>C-03-001-2017                  | OBJETO DEL CONTRATO<br>JUNNA<br>JUNNA                      | PARTIDA<br>401-01-01-00<br>401-01-01-00                               | TE DE CONTRA<br><u>APROBADO</u><br>24000.00<br>4000.00        | AJUSTADO<br>24000.00<br>4000.00            | COMPROMETIDO<br>0.00                                | CAUSADO<br>0.00<br>0.00                 | PAGADO<br>0.00<br>0.00                  | 1         |        |
| CORRELATIVO<br>C-03-002-2817<br>C-03-001-2817<br>C-02-015-2017 | OBJETO DEL CONTRATO<br>JUNIA<br>TENANDO                    | <b>РАПТБА</b><br>401.01.01.00<br>401.01.01.00<br>401.01.01.00         | TE DE CONTRA<br>APROBADO<br>24000 300<br>4000 300<br>7000 300 | AJUSTADO<br>24000.00<br>4000.00<br>7000.00 | COMPROMETIDO<br>0.00<br>0.00<br>7000.00             | CAUSADO<br>0.00<br>0.00<br>0.00         | PAGADO<br>0.00<br>0.00<br>0.00          |           |        |
| CORRELATIVO<br>C-03-002-2017<br>C-02-015-2017<br>C-02-01-2017  | OBJETO DEL CONTRATO<br>JUANA<br>JUANA<br>JUANA<br>PERNANDO | REPOR<br>401-01-01 00<br>401-01-01 00<br>401-01-01 00<br>401-01-01 00 | <b>APROBADO</b><br>24000.00<br>4000.00<br>112200.00           | ATOS                                       | COMPROMETIDO<br>0.00<br>0.00<br>7000.00<br>10000.00 | CAUSADO<br>0.00<br>0.00<br>0.00<br>0.00 | PAGADO<br>0.00<br>0.00<br>0.00<br>0.00  |           |        |

Figura N° 40. CONTRATO DETALLES PDF

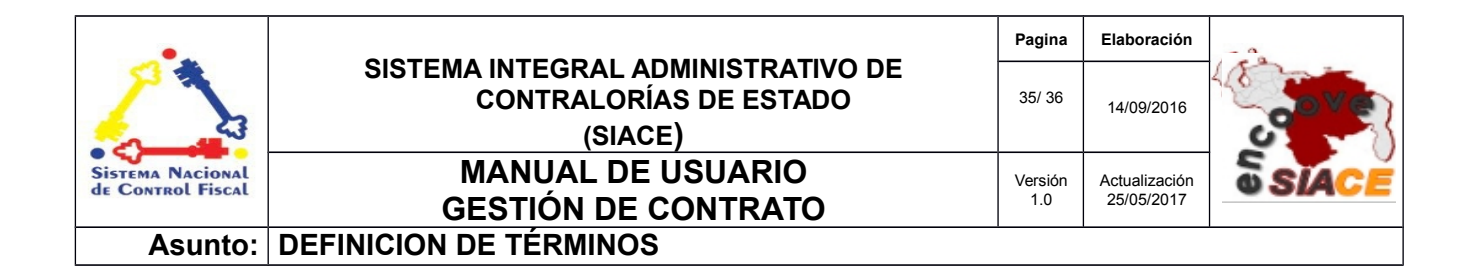

**Contrato:** Acuerdo, generalmente escrito, por el que dos o más partes se comprometen recíprocamente a respetar y cumplir una serie de condiciones.

**Navegador Web:** es un software que permite el acceso a Internet, interpretando la información de archivos y sitios web para que éstos puedan ser leídos.

**Partidas Presupuestarias:** Las partidas presupuestarias son las previsiones recaudatorias estimadas sobre un concepto recaudatorio en un ejercicio.

**PDF:** es un archivo que combina texto e imágenes compatible con todos los ordenadores que instalen su aplicación o programa en el computador, los cuales se encuentran listos para imprimir sin realizar ningún tipo de configuración adicional.

Procesador: es el componente electrónico donde se realizan los procesos lógicos.

**Proveedor:** Un *proveedor* es un profesional o empresa que abastece a otros profesionales o empresas con existencias o servicios dirigidos directamente a la actividad.

**Reporte:** es un informe que puede ser impreso, digital, audiovisual, entre otros, que pretende transmitir una información.

**Sistemas de Información:** es un conjunto de elementos relacionados entre sí, que se encarga de procesar manual y/o automáticamente datos, en función de determinados objetivos. Un sistema de información realiza cuatro actividades básicas: entrada, almacenamiento, procesamiento y salida de información.

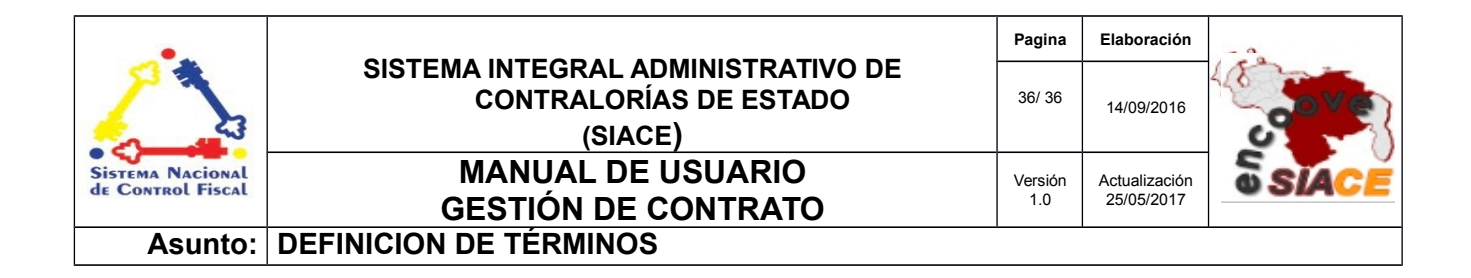

**Sistema Operativo:** conjunto de órdenes y programas que controlan los procesos básicos de una computadora y permiten el funcionamiento de otros programas.

**Software:** Conjunto de programas y rutinas que permiten a la computadora realizar determinadas tareas.

**Ventana Modal:** es una ventana que se encuentra sobre todas las demás ventanas de la misma aplicación.